## USER DASHBOARD 🛠 REGISTERED USERS

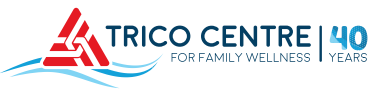

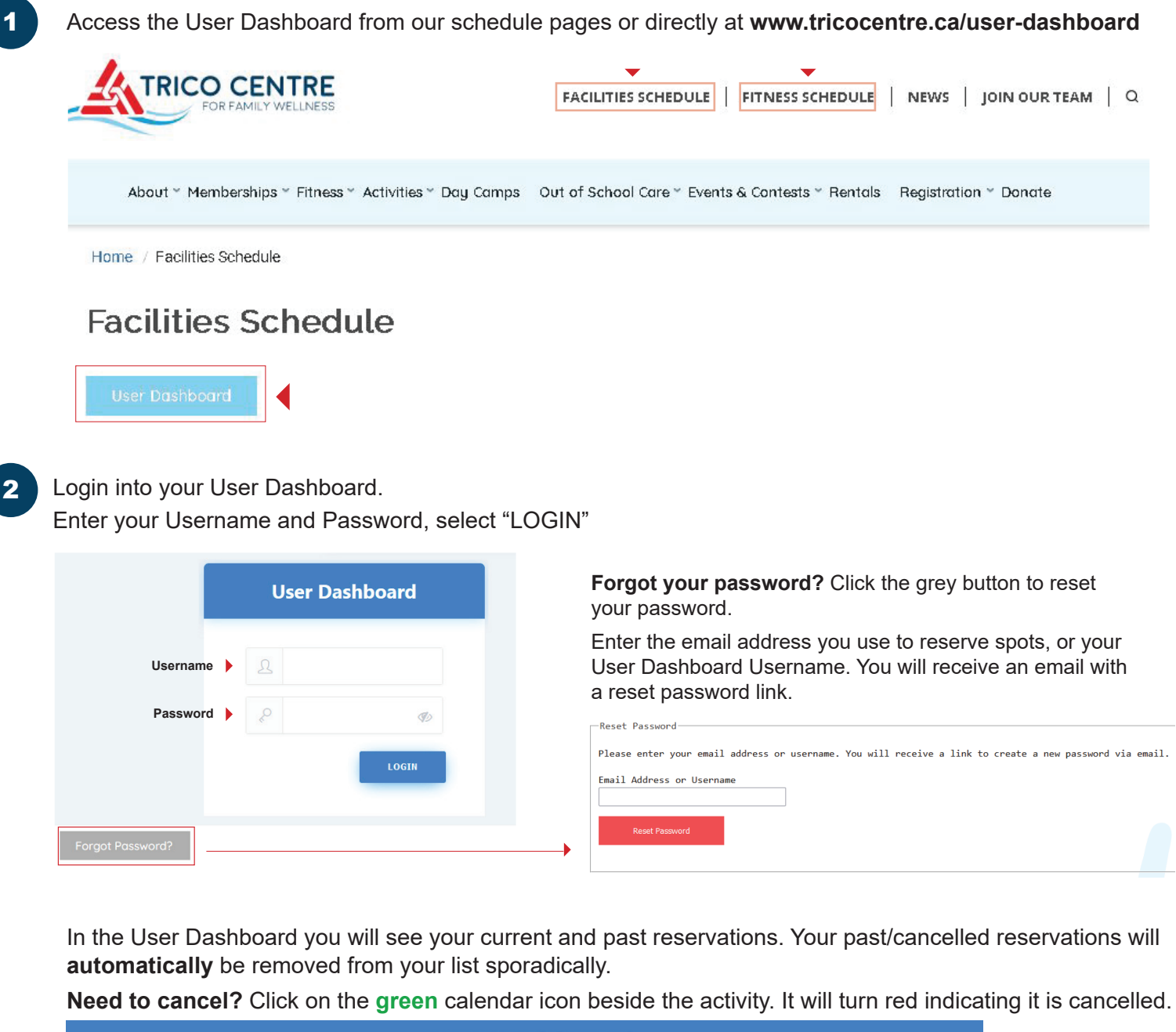

|                | User                                                  | Dashboard                                   |             |           |
|----------------|-------------------------------------------------------|---------------------------------------------|-------------|-----------|
| ♦ Reservations | Event                                                 | Date                                        | Attendees   | Cancel    |
| Attendees      | Cycling & Core                                        | Apr 28 2023 10:30 am - Apr 28 2023 11:30 am | <b>()</b> 1 | ×         |
| G→ Logout      | Open Gym                                              | Apr 28 2023 06:30 am - Apr 28 2023 08:00 am | <b>()</b> 1 | ×         |
|                | Meta-Bolic                                            | Apr 27 2023 09:15 am - Apr 27 2023 10:15 am | <b>()</b> 1 | ×         |
|                | Advanced Pickleball                                   | Apr 26 2023 12:30 pm - Apr 26 2023 02:30 pm | <b>()</b> 1 | $\otimes$ |
|                | Advanced Pickleball                                   | Apr 26 2023 12:30 pm - Apr 26 2023 02:30 pm | <b>©</b> 5  | ×         |
|                | ACTIVITY NAME ACTIVITY TIME NUMBER OF SPO<br>RESERVED |                                             |             | TS        |
|                |                                                       | FITNESS - MAX 1<br>FACILITY - MAX 5         |             |           |

## **RESERVING A SPOT AT TRICO CENTRE** \* REGISTERED USERS

Register for more classes from your User Dashboard! After you login, scroll down...

- The list schedule below your User Dashboard includes all of Trico Centre's facility and fitness programs.
- If you know which activity you'd like to reserve a spot in, use the filters.

3

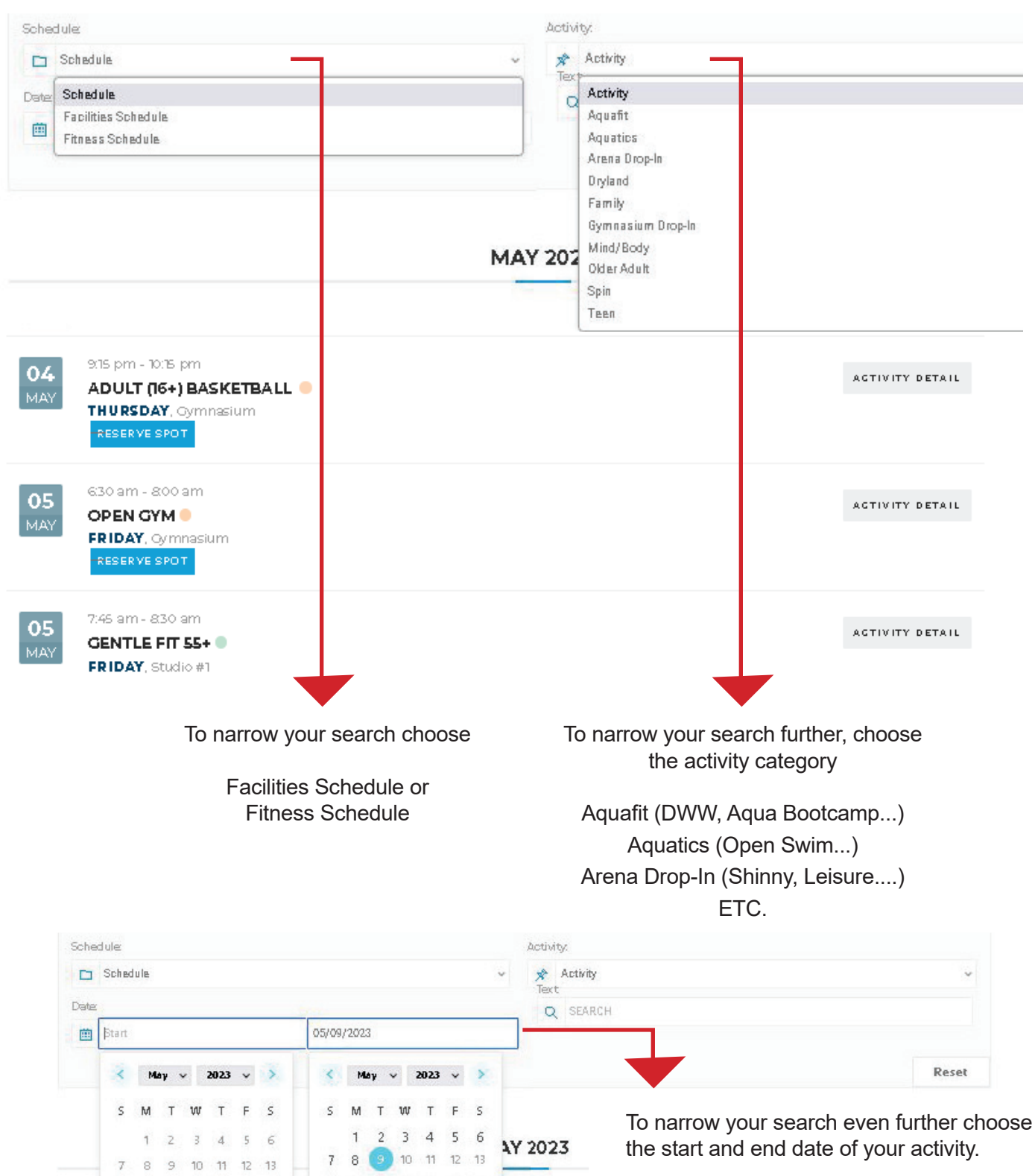

14 15 16 17 18 19 20

21 22 23 24 25 26 27

28 29 30 31

OL

14 15 16 17 18 19 20

21 22 23 24 25 26 27

28 29 30 31

|                                                                                                    | MAY 2023                                                                                                    |
|----------------------------------------------------------------------------------------------------|----------------------------------------------------------------------------------------------------|
| 06       800 am - 900 am         MAY       CYCLING         SATURDAY, Studio #1         RESERVE SPOT                                                       | AG TIVITY D ETAIL                                                                                                    |
| Please review the information on the<br>"Reserve Spot" window. It will relay<br>information about your booking and list<br>the number of spots available. | CYCLING<br>05-06-2023                                                                                                    |
| <u>Group Fitness Classes</u> : maximum <b>1</b><br><b>spot</b> per booking.<br><u>Facility Activities</u> : maximum <b>5 spots</b> per<br>booking.        | 1       C         Available Spots: 11       C         FREE for members! Entry into group fitness classes varies. Always free for members, \$9:00-\$16:00 for the public. Please check-in and pay at Guest Services. |
| Select "Next" to continue.                                                                                                    | ▼<br>Next →                                                                                                    |
| Your name and email will be pre-populated<br>in the registration fields when you are<br>logged into the User Dashboard.                                   | Name *<br>S Tricotest<br>Email *                                                                                                    |
| Select the checkbox.<br>Select "Submit"                                                                                                    | <ul> <li>tricoyyc@gmail.com</li> <li>If selected, this link will</li> <li>automatically open in a new tab, return to your spot by selecting the activity tab.</li> </ul>                                            |
|                                                                                                    | ← Back Submit                                                                                                    |
| Select "Confirm"                                                                                                    |                                                                                                    |
| ← Back                                                                                                    | Confirm                                                                                                    |

You will receive a confirmation email that includes a unique cancellation link. Use this link, or visit your User Dashboard to cancel your reservation.

Thanks for your booking.

8

To view/cancel your reservations, visit your User Dashboard.